# فاشكتساو XPS 2200 و StackPower نيوكت Catalyst 9300 تالوحم ىلع امحالصإو امەئاطخأ

### تايوتحملا

<u>ةمدقملا</u> <u>قيساسألا تابلطتملا</u> <u>تابلطتملا</u> <u>قىساسأ تامولعم</u> <u>تانوكملا</u> <u>Cisco نم 2200 عسوتا ال اباقلا مقاطلا ماظن</u> <u>XPS 2200 ةقاطلا ردصم عاضوأ</u> <u>2200 ةعسوتالل ةلباقلا ةقاطلا ماظن دويق</u> <u>StackPower يل دىدج لوحم ةفاضا</u> <u>StackPower لىغشت عاضوأ</u> قىكذلا لمحلا قرادا <u>Cisco StackPower</u> <u>StackPower نېوق قرحتا ا</u> <u>Cisco نم 2200 عسوتال لباقلا ةقاطاا ماظن نيوكت</u> <u>Cisco XPS 2200 نېوكت نم ق.ق.حتلا</u> <u>امحال ص او ءاطخأل ا ف اش ك ت س ا</u> <u>تارابتعإلا</u> StackPower تاراركت <u>ةلص تاذ تامولعم</u>

### ةمدقملا

و Cisco StackPower و Cisco StackPower نيوكت دنتسملا اذه فصي eXpandable Power System (XPS) 2200 المحال ما المحال ما فاشكتسأ ةيفيكو

# ةيساسألا تابلطتملا

### تابلطتملا

دنتسملا اذهل ةصاخ تابلطتم دجوت ال.

# ةيساسأ تامولعم

عمجتك اهريدتو تالوحملا نم سدكم يف ةرفوتملا ةقاطلا لك عمجت ةزيم يه StackPower عمجت ءاشنإ ىلع ةردقلا Catalyst 9300 لوحملا رفوي .هلمكأب سدكملل دحاو كرتشم ةقاط وأ ةقاطلا دادمإ ةدحو يف لطع ثودح ةلاح يف .ةصصخم سدكم ةقاط تالبك مادختسال ةقاط مادختسإ لوحملل نكمي ،(PoE) تنرثيإ ةكبش ربع ةقاطلاب ديوزتلا ةقاط بحس نم ديزملا يف سدكملا ةقاط رشن نكمي .يفاضإلا لمحلا معدل ةكرتشملا ةعومجملا نم ةقاطلا ةقد رثكأ مكحت قيقحت ىلع اذه دعاسيو .رركتملا عضولاو ةقاطلا ةكراشم عضو :نيعضو .ققاطلا مادختسإ يف

رفوت StackPower العثمي ال يذلا. تانايب سدكمل ةلثامم ليمعلا تاجايتحإل فقاطلا ماظنل رشن ةيناكما StackPower رفوت تانايب سدكمل ةلثامم ليمعلا تاجايتحإ بسح ءارشلا ساساً ىلع موقت ةينب معدي وهو StackWise الميلخاد ققاط رداصم عم 1+N عضوب ةيطايتحإ تادحو رفويو.

نم ةقاطلل نمآ عيزوت ىلع ظافحلا يف سدكملا ققاط تارادل ةيساسألا ةفيظولا لثمتت نم ةعومجم StackPower سدكملا معدت يتلا ةفلتخملا لامحألا عيمج ىلا لاخدالا ةقاط رداصم StackWise سدكم لخاد ةددعتم ةقاط تاسدكم مادختسا ةيناكما مغر r، ططخم يف تالوحم ةعبرأ تالوحم ةينامث نم نوكم StackWise تانايب سدكم نيوكت نكمي ،لاثملا ليبس ىلع .دحاو اءزج تالوحم ةينامث ىل لصي ام نوكي نأ نكمي .تالوحم ةعبرأ نم StackPower ني مراح يف اعزج تالوحم قينامث مل لامي المي المنوكي ن

تانوكملا

C9300 Series Switch لوحملا ىلإ دنتسملا اذه يف ةدراولا تامولعملا دنتست

(تاريغتم معدت ال C9300L StackPower)

ةصاخ ةيلمعم ةئيب يف ةدوجوملا ةزهجألاا نم دنتسملا اذه يف ةدراولا تامولعملا ءاشنإ مت. تناك اذإ .(يضارتفا) حوسمم نيوكتب دنتسملا اذه يف ةمدختسُملا ةزهجألاا عيمج تأدب رمأ يأل لمتحملا ريثأتلل كمهف نم دكأتف ،ليغشتلا ديق كتكبش.

:ةفلتخملا XPS و Cisco StackPower تالبك لودجلا اذه درسي

| جتنملا فرعم    | فصولا                         |
|----------------|-------------------------------|
| CAB-SPWR-30CM  | مس 30 ةقاطلا لبك              |
| CAB-SPWR-150CM | مس 150 ةقاطلا لبك             |
| CAB-XPS-58CM   | مس 58 ساقم XPS سدكم ةقاط لبك  |
| CAB-XPS-150CM  | مس 150 ساقم XPS سدكم ةقاط لبك |

كتدعاسمل اەفرط ىلع ةنولم طئارش اەلو XPS تالباك نيمضت متيو Cisco StackPower اەب لصوملا ەلصوي نأ نكمي ام مەف ىلع.

Cisco Catalyst لوحمب طقف رضخألا قاطنلا عم لبكلا ةياهن لصتي نأ نكمي :حيملت 🌽

نم لوحمب رفصألا قاطنلا وذ لبكلا فرط لصتي نأ نكمي .9300 Series Switch 🎾 نم لوحمب رفصألا قاطنلا وذ لبكل

رتم 0.3 ساقم Cisco StackPower تالبك نم لك مادختسال ةقلح نيوكت ضرعي .1 لكش يسأر لماح يف تالوحملا عيمجت متي ،لاثملا اذه يف .رتم 1.5 لوطب دحاو لباكو.

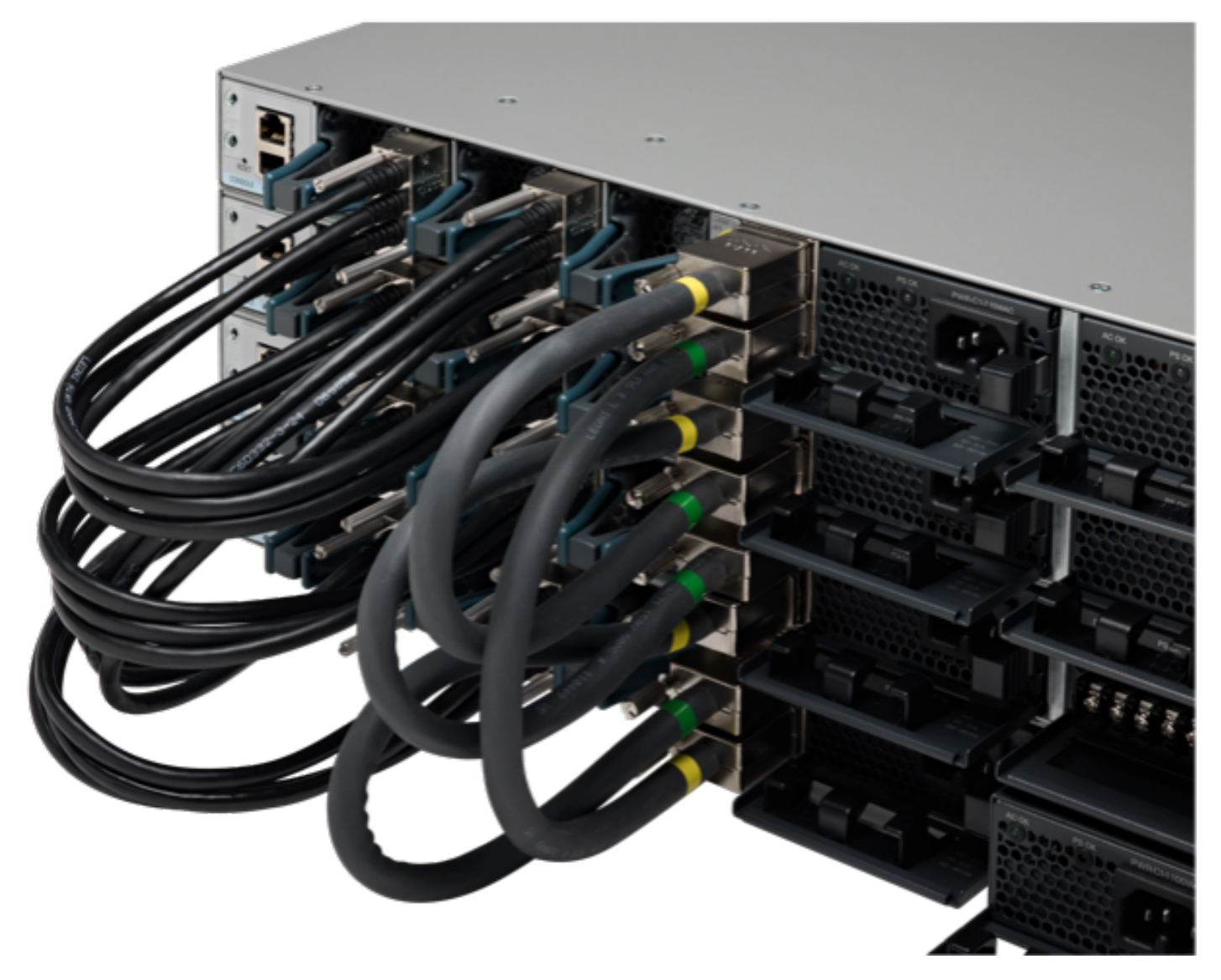

حيحص لكشب ةتبثم StackWise و StackPower تالبك

ةيقلح ايجولوبط .2 لكش

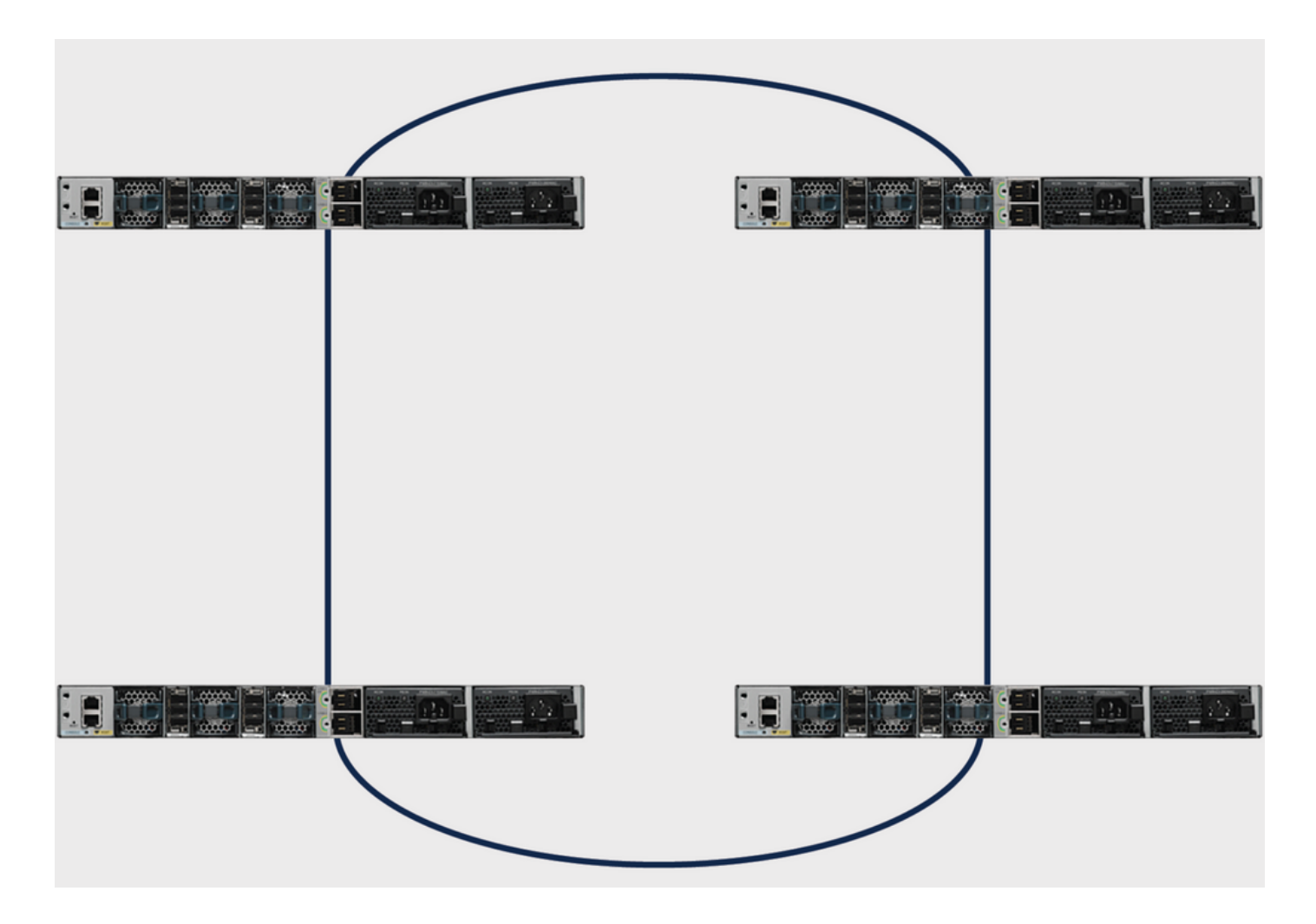

### Cisco نم 2200 عسوتلل لباقلا ةقاطلا ماظن

دعي .موجنلا ططخم مئاليل XPS 2200 زارطلل ةعسوتلل لباقلا ةقاطلا ماظن رفوت مزلي تادحو ريفوتل كلذو ،يلاتلا ليجلا نم ةيطايتحالا ةقاطلا ماظن ةباثمب XPS 2200 زارطلا ىل ةفاضإلاب Cisco Catalyst 9300 Series Switches تالوحم ةينامث ىلإ لصي امل ةيطايتحإ قردق Sisco StackPower قرينامث يل لصي امل Sisco StackPower قرينامث ي

ةقاطلا ماظن Cisco eXpHandable (XPS) 2200 ةقاط ماظن وه 2000 Cisco eXpHandable تالوحمب يناعت يتلا ةلصتملا ةزهجألل ةيطايتحإ ةقاط 2000 XPS رفوي نأ نكمي Catalyst تالوحمب ةيفاضإ ةقاط ريفوت هنكمي Catalyst لوحم ةقاط سدكم يف وأ ،ةقاطلا ردصم يف لشف نم رداصمو 2000 XPS زارطلاب ةصاخلا ةقاطلا ذفانم لمعت نأ نكمي .ةقاطلا سدكم ةينازيمل (SP). سدكم ةقاط ردصم عضو وأ (RPS) يطايتحالا ةقاطلا ردصم عضو يف ةيلخادلا ةقاطلا

XPS 2200 ةقاطلا ردصم عاضوأ

.SP وأ RPS عضو يف اضيأ انوكت نأ نكمي ةقاطلاب ديوزت يتدحو ىلع XPS زارطلا يوتحي

امدنع .ەسفن ةقاطلا سدكم ىلإ XPS ىلع ةدوجوملا SP ذفانم عيمج يمتنت ،SP عضو يف لصي ام نم نوكتيو يمجن ططخم وه سدكملا ططخم نإف ،XPS ىلع ةقاطلا سدكم لمتشي ديوزتلا تادحو وأ ةقاطلا ردصم ةاعارم متي .XPS 2200 ىلإ ةفاضإلاب ءاضعأ تالوحم ةعست ىلإ يردصم نم الك ناك اذإ .ةقاطلا ةينازيم يف XPS زارطلا يف SP عضو يف ةدوجوملا ةقاطلاب ذفانمب ةلصتملا تالوحملا نم طقف نوكتي ةقاطلا سدكم نإف ،RPS عضو يف قلا لا هذه يف ةدوجوملا ةقاطلا رداصم ةطساوب ةقاطلا ةينازيم ديدحت متيو ،SP عضو يف XPS تالوحملا

نيوكت ةلاح يف ،لااثملا ليبس ىلع ،ةقاطلا دادمإ ةدحو رود يف قباطت مدع دوجو ةلاح يف مدع XPS فشتكي ،SP عضو يف ةقاطلاب ديوزتلا يتدحو نم لك ناكو RPS ل XPS ذفنم أطخ ةلاسر لاسرا متيو ،قباطتلا.

2200 ةعسوتلل ةلباقلا ةقاطلا ماظن دويق

- عضو يف (XPS) ةعسوتلل لباقلا ةقاطلا ماظنب صاخلا ةقاطلا ردصم مادختسإ دنع نوكي نأ بجي ،لوحملا ةقاط رداصم نم يطايتحالا خسنلل (RPS) ةرركتملا ةقاطلا ماظن لصتم لوحم يف ربكألا ةقاطلا ردصم نم ربكأ XPS زارطلا يف رغصألا ةقاطلا ردصم ذفنمب (RPS) قرركتملا ةقاطلا ماظن عضو يف XPS ذفنمب
- دحاو لوحم ةقاط ردصمل يطايتحإ خسن ءارجإ XPS ةقاط ردصم لكل نكمي ،RPS عضو يف مجحلا نع رظنلا ضغب ،طقف.
- ، ەتلازا دنع ەنأ نم دكأتف ،(XPS وأ لوحم نم) ةقاطلا سدكم نم ةقاط ردصم ةلازاب تمق اذا لامحألا ضفخ يف ببستي يذلا يفاكلا ردقلاب ةحاتملا ةقاطلا فزنتسي ال ەنإف.
- الوحمل معدت ال Cisco Catalyst 9300L Series switches و سدكمل مقاط XPS 2200.

يسأر لماح يف تالوحملا عيمجت متي ،لاثملا اذه يف .يمجن ططخم نيوكت ضرعي .3 لكش

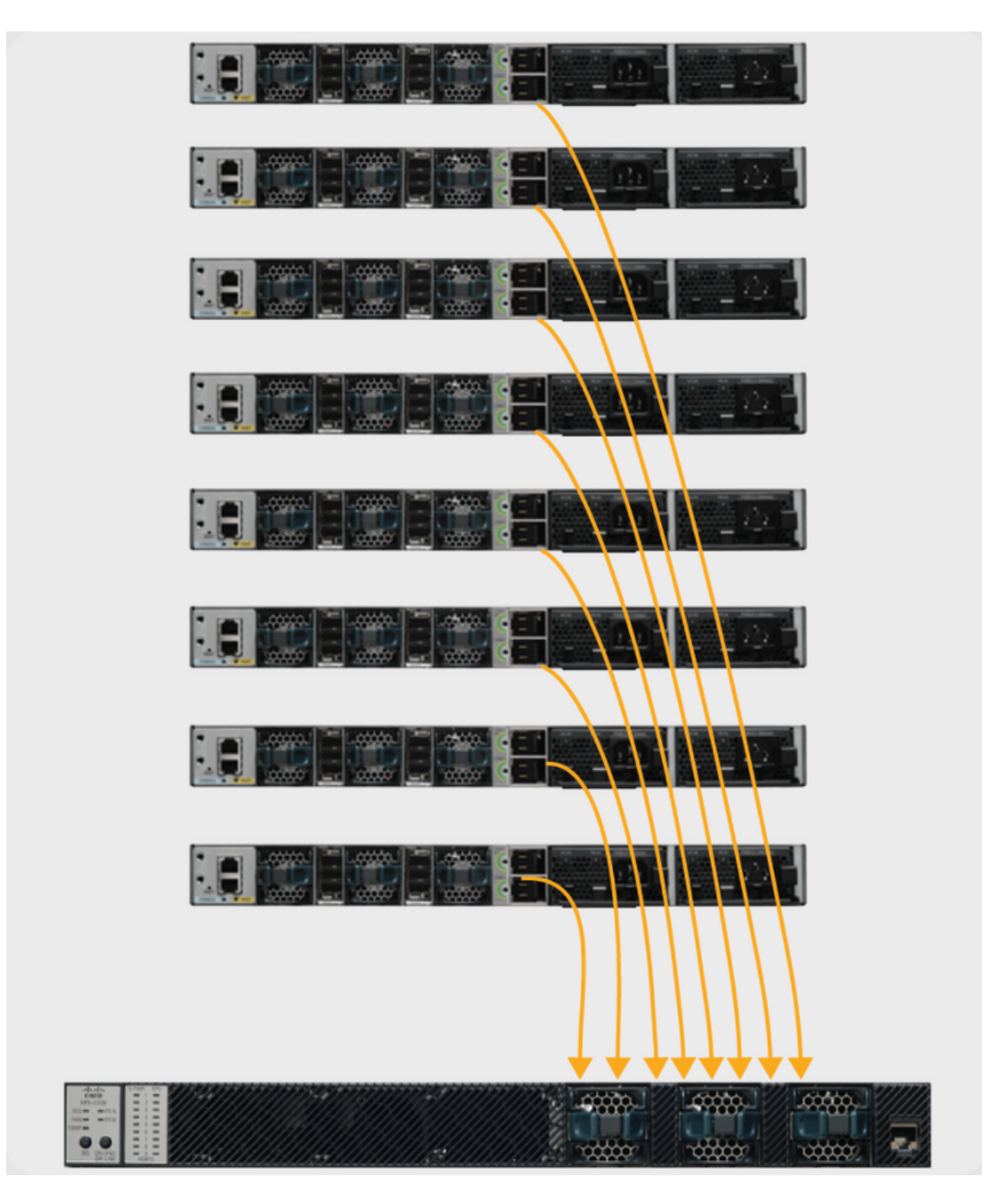

يأ مادختسإ كنكميو ،ةددعتم ةقاط رداصم تارايخ عم Cisco Catalyst 9300 Series تالوحم يتأت ةعومجم يأ يف ،سدكم يف لوحم يأ ىلع اهنم.

تالوحمل ةقاطلا دادمإ تارايخ فلتخم لودجلا اذه درسي Cisco Catalyst 9300 Series Switches:

| جتنملا فرعم      | فصولا                                                         |
|------------------|---------------------------------------------------------------|
| PWR-C1-350WAC    | ددرتملا رايتلا ةقاط دادما 350W AC Power supply                |
| PWR-C1-715WAC    | تدرتملا رايتلا ةقاط دادمإ ةدحو 715W AC Power supply           |
| PWR-C1-1100WAC   | تاو 1100 ةردقب ددرتملا رايتلا ةقاط دادمإ ةدحو                 |
| PWR-C1-715WDC    | تاو 715 ةردقب رشابملا رايتلا ةقاط ديوزت ةدحو                  |
| PWR-C1-350WAC-P  | (نيتالبلاب فنصم) تاو 350 ةوقب ددرتم رايت ةقاط ردصم            |
| PWR-C1-715WAC-P  | (نيتالبلاب فنصم) تاو 715 ةردقب رشابملا رايتلا ةقاط ديوزت ةدحو |
| PWR-C1-1100WAC-P | (نيتالبلاب فنصم) تاو 1100 ةوقب ددرتم رايت ةقاط ردصم           |

ةقاطلاب ديوزتلا تادحول نيتحتف Cisco Catalyst 9300 Series switches تالوحملا رفوت ديوزتلا رشن متي مل ام دحاو لوحم ليغشتل طقف دحاو ردصم رفوت مزلي نكلو ،ةرركتملا هذه يفو .اذفنم 48 ىلع يوتحي لوحم ىلع ةلماكلا (PoE+) تنرثيا ةكبش ربع ةقاطلاب اهرفوت يتلا تاو 1100 لا نع ديزي ام وهو ،تاو 1700 نم ربكا ةقاطلا تابلطتم نإف ،ةلاحلا كانه نوكت ال دقف ،Cisco StackPower سدكم لخاد لوحملا رشن مت اذا .حاتم ةقاط ردصم ربكا اذه تابلطتم ةيبلتل قيفاض القاط على يوتحي سدكمل ان ان ان ان مربكا

كنكمي هنأ ينعي اذهو .سدكم يف وأ لقتسم لوحم يف امإ ةقاطلا رداصم عاونأ جزم كنكمي (طقف تانايبلا لوحمل يضارتفالا دادعإلاا) تاو 350 ةوقب ددرتم رايت ةقاطلاب ديوزت ةدحو جمد DeE لوحم يف يضارتفالا دادعإلاا) تاو 1100 وأ تاو 715 ةوقب ددرتم رايت ةقاط ديوزت ةدحو عم .تاو 715 ةوقب رمتسم رايت ةقاط ديوزت ةدحو عم وأ (لماك

### StackPower ىلإ ديدج لوحم ةفاضإ

لوصولاا يف مكحتلاا ةدحو ليغشتل ةقاطلاا نم فاك ردقب Cisco StackPower ةينقت ظفتحت ةنورم فيضي وهو .(MCU) ليغشتل Series 9300 Series Switch قلسلسلا نم لوحم يأل (MCU) دعب نع نكمي (ةمجن وأ ققلح) ليغشتلل لباق ققاط سدكم ىلإ ددج ءاضعاً قفاضإل .سدكملا ىلإ نمو .طشن لكشب لمعي يذلا يلاحلا ةقاطلا سدكم ىلإ ةمدخ عاطقنا نود كلذ قيقحت نيتجمدم نيتقلح نم نيتقلح :لاثملا ليبس ىلع) نيتيلمع نيتقلح "جمد" اضياً نكمملا نامضل) تالاحلا عيمج يفو .نيتقلح يأل قمدخلا عاطقنا نود (تاقل عبرا نم قدحاو تول ي نامضل عنه مكان موال مال اليا مال اليام المال المال المال المال المال المال المال المال المال المال المال المال

# StackPower ليغشت عاضوأ

.يطايتحاو كرتشم :ليغشت يعضو ىلع Cisco StackPower يوتحي

يأ يف مادختسالل قحاتم لاخدإلا ققاط عيمج نوكت ،يضارتفالا عضولا ،قكراشملا عضو يف .ققاطلا صيصخت تارارق ذاختال قرفوتملا ققاطلا يلامجإ مادختسا متي .سدكملا يف ناكم الو قنزاوملا نم قيقبتملا قرفوتملا ققاطلا مادختسا متي ،ققاطلا ردصم لشف قلاح يف قلاح يف .تنرثيا قكبش ربع ققاطلاب ديوزتلا قزهجأ وأ ماظنلا تانوكم ىلع ريثأت يأ دجوي ربع ققاطلاب ديوزتلا قزهجأ ليغشت فاقيإ نكمي ،قينازيملا يف قيفاك ققاط رفوت مدع نوكي ،يضارتفا لكشب .قيولوألا ىلإ ادانتسا تالوحملا امعبتي مث ،(PoE) تنرثيا قكبش ربوي يضارتفا لكشب .قيولوألا مل

- ةضفخنملا ةيولوألا تاذ ذفانملا
- قيلاعلاما قيولوألا تاذ ذفانملا
- تالوحملا •

ةضفخنم ماظنلاا يف ذفانملا عيمج دعت ،يضارتفا لكشب .ةئيەتلل ةلباق ةقاطلا ةيولوأ ةيولوألا

ةقاطلا ةينازيم نم ةقاط ردصم ربكأ نم يتأت يتلا ةقاطلا مصخ متي ،رركتملا عضولا يف. ةيطايتحإ ةقاط ريفوتب اضيأ حمسي هنكلو ،ةرفوتملا ةقاطلا يلامجإ نم للقي هرودب اذهو ةقاطلا رداصم دحأب لطع ثودح ةلاح يف.

ةكراشملاو ةرركملا StackPower ليغشت عاضوأ ضرع .4 لكش

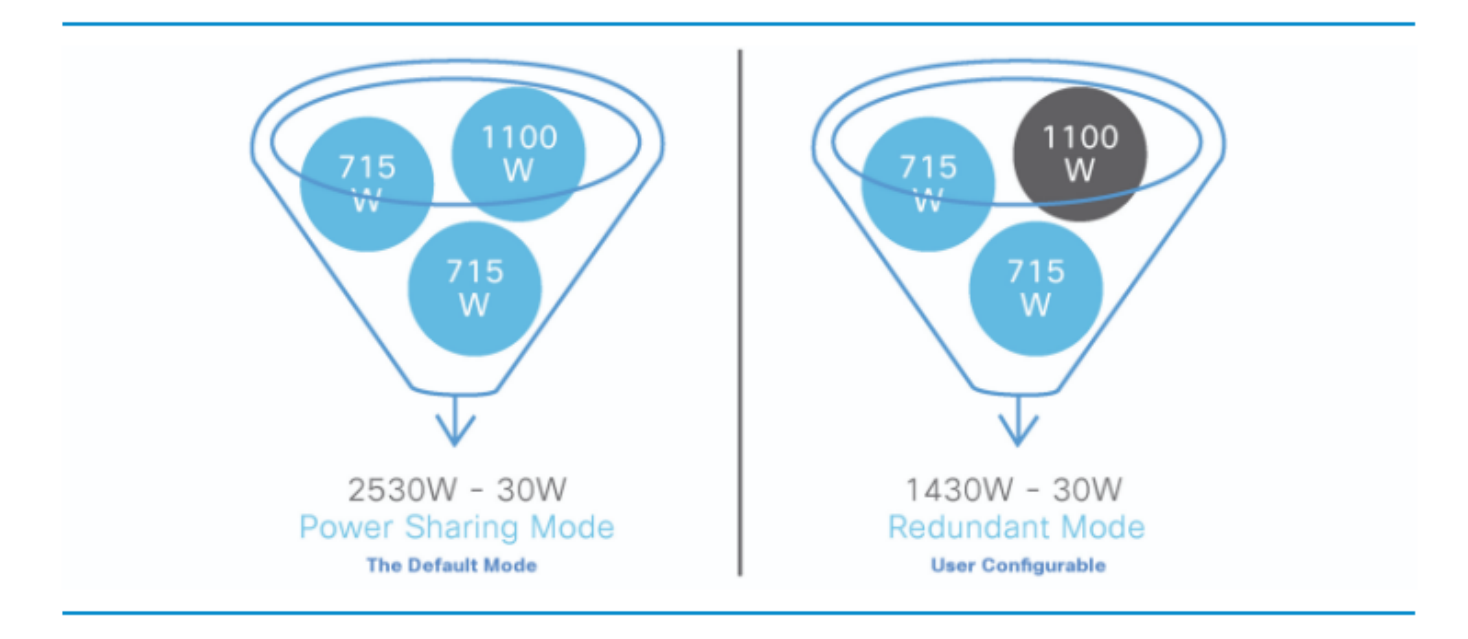

.سدكملا ىلإ ديدج لوحم ةفاضإ ةلاح يف تاو 30 اضيأ StackPower زجحي :حيملت 🎾

# ةيكذلا لمحلا ةرادإ

سدكم يف تالوحم ةينامث ىلإ لصي ام يطغي ةيولوأ ماظن ىلع Cisco StackPower يوتحت

ةيضارتفالا Cisco StackPower تايولوأ راهظإ .5 لكش

|   | Default StackPower priorities |   |    |       |    |   |   |   |    |                     |    |    |    |    |    |       |        |       |    |    |    |    |    |    |    |    |
|---|-------------------------------|---|----|-------|----|---|---|---|----|---------------------|----|----|----|----|----|-------|--------|-------|----|----|----|----|----|----|----|----|
| 1 | 2                             | 3 | 4  | 5     | 6  | 7 | 8 | 9 | 10 | 11                  | 12 | 13 | 14 | 15 | 16 | 17    | 18     | 19    | 20 | 21 | 22 | 23 | 24 | 25 | 26 | 27 |
|   |                               |   | S١ | vitch | es |   |   |   |    | High priority ports |    |    |    |    | Lo | ow pi | riorit | y por | ts |    |    |    |    |    |    |    |

🌮 ىلا 1 نم ،اەنم يأ نيوكت مدع ةلاح يف ،ةيضارتفالا ةيولوألا تاقاطن نوكت :حيملت تاذ ذفانملل 27 ىل 19 نمو ،ايلعلا ةيولوألا تاذ ذفانملل 18 ىل 10 نمو ،تالوحملل .ةضفخنملا ةيولوألا

### Cisco StackPower نيوكت

مدختسملا لبق نم فرعملا سدكملل ىرخألا ميقلاو StackPower عضو فيرعتب مق رمألا مادختساب stack-power stack <name>

```
<#root>
Catalyst-9300(config)#
stack-power stack MyPowerStack
Catalyst-9300(config-stackpower)#
?
Power stack configuration mode:
   default Set a command to its defaults
   exit Exit from power stack configuration
   mode Power stack mode
```

Negate a command or set its defaults

رمألا مادختساب ةيولوألا ميق نيوكتل بولطملا لوحملا ددح number> switch stack-power.

<#root>

no

Catalyst-9300#

configure terminal

```
Enter configuration commands, one per line. End with CNTL/Z
Catalyst-9300(config)#
stack-power switch 3
Catalyst-9300(config-switch-stackpower)#
power-priority switch 3
Catalyst-9300(config-switch-stackpower)#
power-priority high 10
Catalyst-9300(config-switch-stackpower)#
power-priority low 20
Catalyst-9300(config)#
```

end

ﺎﺫ ﺫﻑﺍﻥﻣﻝﺍ ﻋﻲﻣﺠﻮ ﺓﻕﺍﻃﻞﺍ ﺳﺪﻙﻡ ﻱﻑ ﻝﻭﺡﻡ ﻝﻙﻝ ﺓﻱﻭﻝﻭﺃﻝﺍ ﻣﻲﻕ ﻥﻱﻭﻙﺕ ﻙﻥﻙﻣﻲ :ﺡﻱﻣﻝﺕ ﻑﺍﻕﻱﺇ ﻩﻱﻑ ﻣﺖﻱ ﻱﺫﻝﺍ ﺭﻣﺃﻝﺍ ﻥﻱﻱﻉﺕﻝ ﻝﻭﺡﻣﻞﺍ ﻙﻝﺫ ﻯﻝﻉ ﺓﺿﻑﺥﻥﻣﻞﺍﻭ ﺓﻱﻝﺍﻉﻝﺍ ﺓﻱﻭﻝﻭﺃﻝﺍ ﻣﻲﻕ ﺩﻭﺍﺭﺕﺕ .ﻝﻣﺡﻝﺍ ﻃﺎﻕﺱﺇ څﺩﺩﻱ ﻥﺃ ﺏﺝﻱﻭ ﺓﻕﺍﻃﻞﺍ ﺩﻕﻑ ﺩﻥﻉ ﺫﻑﺍﻥﻣﻞﺍﻭ ﺕﺍﻝﻭﺡﻣﻞﺍ ﻝﻱﻏﺶﺕ ﺍﻝﻭﺃ ﻯﻝﻉﺃﻝﺍ ﻣﻲﻕﻝﺍ ﺕﺍﺫ ﺫﻑﺍﻥﻣﻞﺍﻭ ﺕﺍﻝﻭﺡﻣﻞﺍ ﻝﻱﻍﺶﺕ ﻑﺍﻕﻱﺇ ﻣﺖﻱ ؛27 ﻯﻝן 1 ﻥﻡ ﺓﻱﻭﻝﻭﺃﻝﺍ

رمألا مادختساب ةضفخنم وأ ةيلاع ةيولوأك ةمجاو نيوكتب مق power inline port priority <high/low>.

<#root>

Catalyst-9300(config)#

interface GigabitEthernet1/0/1

Catalyst-9300(config-if)#

power inline port priority ?

high high priority port

low low priority port

بجيو ،ذفنملا ةيولوأ ميق نم لقأ لوحملا ةيولوأ ةميق نوكت نأ بجي ،لوحم يأ ىلع :حيملت يصون .ةضفخنملا ةيولوألا ةميق نم لقأ ةميق ىلع ايلعلا ةيولوألا ةميق نييعت .هب ةصاخلا ةضفخنملاو ايلعلا ةيولوألا ذفانملو لوحم لكل ةفلتخم ةيولوأ ةميق نيوكتب عاطقنا ةلاح يف دحاو تقو يف اهليغشت فاقيإ متي يتلا ةزهجألا ددع نيوكتلا اذه ددحي متي ،ةقاط سدكم يف ةفلتخم تالوحم يلع اهسفن ةيولوألا ةميق نيوكت تاولار لجس ةلااسر ضرع متي نكلو ،نيوكتلاب حامسلا.

### StackPower نيوكت نم ققحتلا

جيحص لكشب نيوكتلا لمع ديكأتل مسقلا اذه مدختسا.

ذفانم ليصوت نمو لوحملا ةطساوب حيحص لكشب ةقاطلا سدكم ديدحت نم ققحت StackPower امادختساب show stack-power detail. مألاا مادختساب، عقوتم وه امك سدكملا ليصوت نم ققحتلل همادختسا نكميو.

<#root>

Catalyst-9300#

show stack-power detail

| Power Stack<br>Name                                                                                                    | Stack<br>Mode                                               | Stack<br>Topolgy          | Total<br>Pwr(W)      | Rs∨d<br>Pwr(W) | Alloc<br>Pwr(W) | Unused<br>Pwr(W) | Num<br>SW | Num<br>PS |
|----------------------------------------------------------------------------------------------------|-------------------------------------------------------------|---------------------------|----------------------|----------------|-----------------|------------------|-----------|-----------|
| Powerstack-1                                                                                                    | SP-PS                                                       | Ring                      | <br>5115             | 35             | 1180            | 3900             | 4         | -<br>5    |
| Power stack name: Pow                                                                                                    | werstac                                                     | k-1                       |                      |                |                 |                  |           |           |
| << StackPower Nam                                                                                                    | me                                                          |                           |                      |                |                 |                  |           |           |
| Stack mode: Power sh                                                                                                    | aring                                                       |                           |                      |                |                 |                  |           |           |
| << StackPower Ope                                                                                                    | erationa                                                    | al Mode                   |                      |                |                 |                  |           |           |
| Stack topology: Ring<br>Switch 1:<br>Power budget: 1200<br>Power allocated: 240<br>Low port priority va<br>High port priority value<br>Port 1 status: Conner<br>Port 2 status: Conner<br>Neighbor on port 1: 1<br>Neighbor on port 2: 1 | lue: 20<br>alue: 1<br>e: 2<br>cted<br>cted<br>Switch Switch | 1<br>4 - dcf7<br>2 - 046c | .199a.50<br>.9d1f.34 | e80<br>400     |                 |                  |           |           |
| Switch 2:<br>Power budget: 1230<br>Power allocated: 240<br>Low port priority va<br>High port priority value                                                                                                    | lue: 19<br>alue: 1<br>e: 1                                  | 0                         |                      |                |                 |                  |           |           |
| << Priority Stacl                                                                                                    | kPower v                                                    | values                    |                      |                |                 |                  |           |           |
| Port 1 status: Conne<br>Port 2 status: Conne<br>Neighbor on port 1: 1                                                                                                    | cted<br>cted<br>Switch :                                    | 1 - 046c                  | .9d1f.3              | 580            |                 |                  |           |           |

Neighbor on port 2: Switch 3 - 046c.9dlf.6c00

Switch 3: Power budget: 1230 Power allocated: 240 Low port priority value: 21 High port priority value: 12 Switch priority value: 3 Port 1 status: Connected

<<---- StackPower ports status

Port 2 status: Connected Neighbor on port 1: Switch 2 - 046c.9d1f.3400 Neighbor on port 2: Switch 4 - dcf7.199a.5e80

Switch 4: Power budget: 1420 Power allocated: 460 Low port priority value: 22 High port priority value: 13 Switch priority value: 4 Port 1 status: Connected Port 2 status: Connected Neighbor on port 1: Switch 3 - 046c.9dlf.6c00 Neighbor on port 2: Switch 1 - 046c.9dlf.3b80

:StackPower نم ققحتلل اهمادختسإ نكمي يتلا ةفلتخملا رماوألا لودجلا اذه درسي

|                                                                                                    | ضرغلا                                                                                        |
|----------------------------------------------------------------------------------------------------|----------------------------------------------------------------------------------------------|
| Catalyst-9300#show stack-power ؟<br>ةقاط ةنزاوم لودج ضرع ةنزاوملا دادعإ<br>سدكملا<br>عند مرافت show stack-power stack stack<br>لمحلا طاقسا لودج<br>Drop<br>سدكمل رواجملا لودجلا ناريجلا ضرعي | ليصافتو StackPower ةنزاوم لودج نم ققحت<br>رواجملا لودجلاو لمحلا ميسقت لودجو سدكملا<br>سدكملل |

| ةقاطلا<br>جارخإلا تالدعم  <br>cr> <cr></cr>                                                                                                    |                                                                                                    |
|----------------------------------------------------------------------------------------------------|----------------------------------------------------------------------------------------------------|
| ؟ Catalyst-9300#show stack-power budget<br>سدكمل سدكمل مسا ضرع ةنزاوم لودج<br>ددحم ةقاط<br>نيعم لوحمل ةنزاوملا لودج ضرع ليدبت<br>جارخإلاا تالدعم ا<br>حr> <cr></cr>                    | سدكمل سدكملا ةقاط ةنزاوم دادعإ نم ققحت<br>نيعم لوحم وأ <stack-name> نيعم ةقاط<br/><switch number=""></switch></stack-name> |
| Catalyst-9300#show stack-power detail ؟<br>ليصافت show stack-power سدكملا مسا<br>ددحم ةقاط سدكم لوح<br>سدكملا ةقاط ليصافت لوحملا ضرع<br>ام لوحمل<br>جارخإلاا تالدعم ا<br>cr> <cr></cr> | سدكم لوح StackPower ليصافت نم ققحت<br>نيعم لوحم وأ <stack-name> نيعم ةقاط<br/><switch number=""></switch></stack-name>     |
| ? Catalyst-9300#show stack-power-shding<br>سدكمل show load-shedding ةيولوألاا رمأ<br>ققاطلا<br>حال العام عيطقت-لمح ضرع حاتفم<br>جارخإلاا تالدعم ا<br>حr> <cr></cr>                     | ليمحت طاقسإ ةيولوأ بيترت نم ققحتلا<br>وأ <stack-name> نيعم ةقاط سدكم ل سدكملا<br/>switch number&gt; نيعم لوحم</stack-name> |
| 9300#show stack-power neighbors-ةزافح قدام<br>?<br>سدكمل stack-name show ل رواجملا لودجلا<br>ددحم ققاط                                                                                 | صاخلا StackPower ل رواجملا لودجلا نم ققحت<br>لوحم وأ <stack-name> نيعم ةقاط سدكمب<br/>switch number&gt;</stack-name>       |

| لوحمل ةلواط رواجم ضرع حاتفم<br>جارخإلا تالدعم  <br><r>&gt; <r>&gt;</r></r> |                                       |
|----------------------------------------------------------------------------|---------------------------------------|
|                                                                            |                                       |
| لوحملا Catalyst-9300#stack-power switch 1<br>2 Port 1 ؟                    |                                       |
| ةقاطلا سدكم ذفنم ليطعت ليطعت                                               | ايودي اەليطعتو StackPower ذفانم نيكمت |
| enable enable power stack ءانيم                                            |                                       |

رمألا مدختسأ show environment power all سدكملا لخاد لوحم لكل ةقاطلا رداصم ةلاح ضرعل. ب 4 ،ب 1 ،أ 1 كونبلا يف ةدوجوم ريغ ةقاطلا رداصم .ءاضعاً 4 نم نوكم سدكم جارخإلا اذه ضرعي.

#### <#root>

#### Catalyst-9300#

show environment power all

| SW | PID              | Serial#     | Status | Sys Pwr | PoE Pwr | Watts |
|----|------------------|-------------|--------|---------|---------|-------|
|    |                  |             |        |         |         |       |
|    |                  |             |        |         |         |       |
|    |                  |             |        |         |         |       |
| 1A | Not Present      |             |        |         |         |       |
| 1B | Not Present      |             |        |         |         |       |
| 2A | PWR-C1-1100WAC   | LIT21212WAR | ОК     | Good    | Good    | 1100  |
| 2B | PWR-C1-715WAC    | LIT211549FX | ОК     | Good    | Good    | 715   |
| 3A | PWR-C1-1100WAC   | LIT21212NFY | ОК     | Good    | Good    | 1100  |
| 3B | PWR-C1-1100WAC   | DTN2145V53F | ОК     | Good    | Good    | 1100  |
| 4A | PWR-C1-1100WAC-P | ART2216FDQJ | ОК     | Good    | Good    | 1100  |
| 4B | Not Present      |             |        |         |         |       |

ةقاطلا ردصم ةحتف نأ يأ ،نيميلا ىل راسيلا نم ةقاطلا ردصم تاحتف يمست :حيملت 🖌 (لوحملا ةفاح ىلإ برقألا) نيميلا ىلع B ةقاطلا ردصم ةحتفو راسيلا ىلع ةدوجوم A.

### Cisco نم 2200 عسوتلل لباقلا ةقاطلا ماظن نيوكت

مدختسملا لبق نم فرعملا سدكملاب ةصاخلا ىرخألا ميقلاو XPS مسا ديدحتب مق

#### <#root>

Catalyst-9300(config)#

<1-16> Switch Number Catalyst-9300(config)# power xps 1 name ? <<---- In a stacked system, the switch-number entered must be the switch number WORD Name of the XPS serialnumber Use the XPS serial number as the name <<---- Use the serial number of the XPS 2200 as Catalyst-9300(config)# power xps 1 name MY\_XPS ? <<---- Enter a name for the XPS 2200 system. The name can have up to 20 chara <cr>> <cr>> Catalyst-9300(config)# power xps 1 port 1 name ? <<---- Enter a name for the XPS 2200 switch 1 stackpower port 1 WORD Name of port Use the connected switch's hostname as the port name hostname

serialnumber Use the connected switch's serial number as the port name

رودلاو ةيولوألا ميقو XPS عضو نيوكتل بولطملا StackPower ذفنمو لوحملا ددح

#### <#root>

power xps ?

Catalyst-9300#

power xps 1 port 1 ?

mode Set the mode of the XPS port
priority Set the priority of the XPS port
role Set the role of the XPS port

Catalyst-9300#

power xps 1 port 1 mode ?

disable Set XPS port mode to disable
<<---- Disable (shut down) the XPS port.</pre>

enable Set XPS port mode to enable <<---- Enable the XPS port. This is the default

Catalyst-9300#

power xps 1 port 1 priority ?

#### <1-9> XPS port priority

<<---- Set the RPS priority of the port. The range is 1 to 9, The 1 is the highest priority. The default

Catalyst-9300#

power xps 1 port 1 role ?

auto Set XPS port role to auto Stack Power <---- The port mode is determined by the switch connected to the port. This is the default.</pre>

rps Set XPS port role to RPS
<<---- The XPS acts as a back up if the switch power supply fails. At least one RPS power supply must be</pre>

#### XPS ةقاط دادمإ عضو نيوكتل بولطملا لوحملا ددح

#### <#root>

```
Catalyst-9300#
```

power xps 1 supply ? <---- Select the power supply to configure. Power supply A is on the left (labe

- A XPS power supply A
- B XPS power supply B

#### Catalyst-9300#

```
power xps 1 supply A mode ?
```

```
rps RPS
```

<<---- Set the power supply mode to RPS, to back up connected switches. This is the default setting for

sp Stack Power

<<---- Set the power supply mode to stack power (SP), to participate in the power stack. This is the def

```
Catalyst-9300#
power xps 1 supply A
(
on|off
```

)

<<---- Sets the XPS power supply to be on or off. The default is for both power supplies to be on.

### Cisco XPS 2200 نيوكت نم ققحتلا

حيحص لكشب نيوكتلا لمع ديكأتل مسقلا اذه مدختسا.

:Cisco XPS 2200 نم ققحتلل اهمادختسإ نكمي يتلا ةفلتخملا رماوألا لودجلا اذه درسي

|                                 | ۻڕۼڸٳ                                            |
|---------------------------------|--------------------------------------------------|
| ةئيبلل XPS ماظن راەظإ           | مت يذلا ذفانملاو ماظنلا مسا نم ققحتلل<br>ەنيوكت. |
| show environment xps port       | ذفنملل XPS نيوكت نم ققحتلا.                      |
| show Environment XPS ةقاط راهظإ | XPS ةقاط دادمإ تادحو ةلاح ضرعي                   |

# اهحالصإو ءاطخألا فاشكتسا

ا اهحالصإو نيوكتلا ءاطخأ فاشكتسال اهمادختسإ كنكمي تامولعم مسقلا اذه رفوي

ةلكشم ثدحت .ةعبرأ نم نوكم StackPower سدكم C9300 معدي :ةحلاص ريغ ةقلح - ةلكشم قلى المراح الي العن تالبك ةعبرأ نم ربكأ تانايب سدكم ليصوت متي امدنع ةعئاش المن المرقي .قدحاو syslog المن المرقي عنه المن المراب ماظنلا

%PLATFORM\_STACKPOWER-3-INVALID\_TOPOLOGY: Invalid power stack topology observed by switch 1. More than f

ططخم مادختسإ مت اذإ ىصقأ دحك ءاضعأ ةعبرأ مادختساب ةقاطلا تاسدكم نيوكتب مق :لحلا رثكأ وأ نانثإ لباكلا موقيسف ،ءاضعأ ةعبرأ نم رثكأ ىلع تانايبلا سدكم ىوتحا اذإ .ةرئاد تاقلح نم.

ذفانمب لصتملا لبكلا عم لاصتالا لوحملا دقف اذإ :لبكلا لاصتا لكاشم - ةلكشم syslog. دلويو جمد ةداعإ هنأ ىلع اذه ىلإ رظني ماظنلا نإف ،هب ةصاخلا الحبض ةداعإو يلعف لكشب لبكلا اذه صحف عطقني ذفنمو لوحم يأ syslog ددحي :لحلا المت المتابع المالي (TAC) قينقتلا المعاسملا زكرمب لصتاف ،ةلكشملا ترمتسا اذا ال

نم نزاوتم ريغ ددع ىلع يوتحي سدكملا وضع ناك اذإ :ةنزاوتم ريغ ةقاط رداصم - ةلكشم عاشنإب موقي ماظنلا نإف ،ةقاطلا رداصم syslog.

%PLATFORM\_STACKPOWER-4-UNBALANCED\_PS: Switch 1's power stack has unbalanced power supplies

تادحو .ةقاطلا سدكم لخاد لكيه لك يف ةقاطلا رداصم نم واستم ددع بيكرتب مق :لحلا اهمعد متي يدرف لكيه يف طلتخم ةقاط كالهتسإ تاذ ةقاطلاب ديوزت.

ماظنلا نإف ،ءاضعأ 4 نم رثكأ ىلع يوتحت StackPower تناك اذإ :StackPower ضراعت - ةلكشم ءاشنإب موقي

%PLATFORM\_STACKPOWER-4-PRIO\_CONFLICT: Switch 4's power stack has conflicting power priorities. Device p

امك ،ةقلح ططخم يف ةقاط سدكم نم اءزج تالوحم ةعبرأ ىلإ لصي ام نوكي نأ نكمي :لحلا زارطلا مدختسي ةمجن ططخم يف ةقاطلا ةكراشم تالوحم ةينامثل نكمي XPS 2200.

راركت نادقف - ةلكشم StackPower: عيمجت ةدحو يف ةدوجوملا ةقاطلا رداصم دوعت ال امدنع ماظنلا موقي ،ةفيظولا يف ةلكشم نم يناعت اهنأ وأ سدكملا يف ةدوجوم (رركتملا عضولا) عاشنإب

%PLATFORM\_STACKPOWER-4-REDUNDANCY\_LOSS:Switch 3's power stack lost redundancy and is now operating in p

عم ةزهجألا يف ةلكشم لهاجت/ةحص نم ققحتلل ةقاطلا ردصمو سدكملا لباك نم ققحت :لحلا قواطلاب ديوزتلا ةدحو (PSU).

.زاهجلا يف لشف ىلإ ريشي دق :رايت StackPower لبك - ةلكشم

%PLATFORM\_STACKPOWER-4-CABLE\_A\_CURRENT\_IN: Switch 1 stack power cable 1 inward current is over the limit

.كلذ دعب اهحالصإو ءاطخألا فاشكتسال TAC ب لصتا :لحلا

ذفانم نأ نم دكأت :لصتم لبكب ةلصتم ريغ StackPower ذفانم لظت - ةلكشم نإف ،فاقيإ ذفنمب لبك لصو اذإ .سدكملا ةقاط تالبك ليصوت دنع فاقيإ ةلاح يف تسيل سدكم لبك نييعت متي مل ،ويرانيسلا اذه يف .NoConn قلاح يف ىقبي رخآلا فرطلا ةلاح يف ذفانم ةدع دوجو ىلإ تدأ لكاشم مجاوو حيحص لكشب ءاضعأ ةينامث نم نوكم تانايب وه امك StackPower ططخم لح متي مل ،حيحص لكشب سدكملا لبك تيبثت دعب .فاقيإلا عقوتم.

### <#root>

C9300-Stack#

show stack-power neighbors

| Powe<br>Name | er Stack<br>e  | Stack<br>Mode | Stack<br>Topolg | Total<br>y Pwr(W) | Rs∨d<br>Pwr(W) | Alloc<br>Pwr(W) | Sw_Avai]<br>Pwr(W) | Num<br>SW | Num<br>PS |
|--------------|----------------|---------------|-----------------|-------------------|----------------|-----------------|--------------------|-----------|-----------|
|              |                |               |                 |                   |                |                 |                    |           |           |
| Powe         | erstack-1      | SP-PS         | Stndal          | n 2200            | 0              | 243             | 1957               | 1         | 2         |
| Powe         | erstack-1-2    | SP-PS         | Ring            | 2200              | 30             | 243             | 1927               | 1         | 2         |
| Powe         | erstack-12     | SP-PS         | Ring            | 4400              | 30             | 486             | 3884               | 2         | 4         |
| Powe         | erstack-14     | SP-PS         | Ring            | 4400              | 30             | 486             | 3884               | 2         | 4         |
| Powe         | erstack-1-1    | SP-PS         | Stndal          | n 2200            | 0              | 243             | 1957               | 1         | 2         |
|              | Power Stack    |               | Port 1          | Port 1            |                | Port 2          | Port 2             |           |           |
| SW           | Name           |               | Status          | Neighbor          | SW:MAC         | Status I        | Neighbor S         | SW:MAC    |           |
| 1            | Powerstack-1   |               | Shut            | -                 |                | Shut ·          | -                  |           |           |
| 2            | Powerstack-1-2 |               | Conn            | 1:7018.a7         | 6c.8a00        | NoConn ·        | -                  |           |           |
| 3            | Powerstack-12  |               | NoConn          | -                 |                | Conn 4          | 4:7018.a73         | 3.9b00    |           |
| 4            | Powerstack-12  |               | Conn            | 3:7018.a7         | 33.8f00        | NoConn ·        | -                  |           |           |
| 5            | Powerstack-12  |               | Conn            | 6:7018.a7         | 6c.b100        | NoConn ·        | -                  |           |           |
| 6            | Powerstack-14  |               | Shut            | -                 |                | Conn            | 7:7018.a76         | 6d.1680   |           |
| 7            | Powerstack-14  |               | Conn            | 6:7018.a7         | 6c.b100        | Shut -          |                    |           |           |
| 8            | Powerstack-1-1 |               | NoConn          | -                 |                | NoConn -        |                    |           |           |

ةقاطلا سدكم ذفانم ليغشت فاقيإ يف ءاطخألاو ءاطخألا تاللح ببستت نأ نكمي :لحلا ماظنلا ليمحت ةداعإ لالخ نم وأ رماوألا رطس ةطساوب امإ ايودي اهنيكمت ةداعإ بجيو.

### تارابتعإلا

- . ةقلح ططخم يف سدكم لكل طقف تالوحم ةعبرأ
- ذفنملاو لوحملا ةيولوأب قلعتي اميف ايلعلا ميقلا ىلع ةضفخنملا ميقلا لضفي.
- ذفنملا ةيولوأ ميق نم لقأ لوحملا ةيولوأ ةميق نوكت نأ بجي.
- . ةضفخنماا ةيولوألا ةميق نم لقأ ايلعا ةيولوألا ةميق نييعت بجي
- جمدلا ةداعإ لمعت ةرورضلا دنع اهليصوت ةداعإو StackPower تالبك لصفب طقف مق لباكلل يضارتفالا رمعلا ليلقت ىلع ةيرورضلا ريغ.
- زيمتت ةمدخلا ةعطاقم نود ەؤاشنإ مت ةقاط سدكم ىلإ مامضنالا ديدج لوحمل نكمي ليغشتلا فاقيإ نود لاخدالل ةلباق اەنأب StackPower تالبك.
- الكاشملا ترمتسإ اذإ TAC ب لصتا.

### StackPower تاراركت

فصولا

| حيحصت فرعم<br>Cisco نم ءاطخألا<br><u>CSCvi89146</u> | سدكم دقف :PLATFORM_STACKPOWER-4-REDUNDANCY_LOSS؟<br>راركتلا 4 لوحملاب صاخلا ةقاطلا                                                                     |
|-----------------------------------------------------|----------------------------------------------------------------------------------------------------|
| حيحصت فرعم<br>Cisco نم ءاطخألا<br><u>CSCvo44552</u> | ىلٍ رييغتلا دنع تالوحملا ضعب سدكملا ةقاط ةنزاوم ضرع دقتفي<br>لقتسملا عضولا.                                                                            |
| حيحصت فرعم<br>Cisco نم ءاطخألا<br><u>CSCvw99523</u> | اليوط اتقو ةقاطلا ةينازيمل يكيمانيدلا ضوافتلا ةيلمع قرغتست<br>C9300 يف Ring Stack-power ةينقت يف ةياغلل                                                |
| حيحصت فرعم<br>Cisco نم ءاطخألا<br><u>CSCve28864</u> | نم لك ىلع ةينازيملا يف ئطاخ لكشب سدكملا ةقاط صيصخت متي<br>و سدكملا ةقاط لبكب ةصاخلا (OIR) ةيناثلا يف جارخإلاو لاخدالا ةدحو<br>تاحتفلا ليمحت ةداعإو SSO |
| حيحصت فرعم<br>Cisco نم ءاطخألا<br><u>CSCvo44552</u> | ىلإ رييغتلا دنع تالوحملا ضعب سدكملا ةقاط ةنزاوم ضرع دقتفي<br>لقتسملا عضولا                                                                             |
| حيحصت فرعم<br>Cisco نم ءاطخألا<br><u>CSCvi36291</u> | ک ۃحيحص ريغ ۃنزاوم صيصخت مت StackPower                                                                                                    |
| حيحصت فرعم<br>Cisco نم ءاطخألا<br><u>CSCvh00427</u> | .حيحص لكشب ةقاطلا "ديقملا ريغ" StackPower عضو كراشي ال                                                                                                 |
| حيحصت فرعم<br>Cisco نم ءاطخألا<br><u>CSCvk44346</u> | 9300 ىلع "ديقملا" عضو يف ةيلاعلا ةقاطلا ةيولوأ ةظحالم متي مل                                                                                           |

### ةلص تاذ تامولعم

<u>Cisco StackPower ريرقت مەف</u>

<u>Cisco Catalyst 9300 Series تالوجملا ةزمجأ تيبثت ليالد</u>

<u>Cisco Systems - تادنتسملاو ينقتلا معدلا</u>

ةمجرتاا مذه لوح

تمجرت Cisco تايان تايانق تال نم قعومجم مادختساب دنتسمل اذه Cisco تمجرت ملاعل العامي عيمج يف نيم دختسمل لمعد يوتحم ميدقت لقيرشبل و امك ققيقد نوكت نل قيل قمجرت لضفاً نأ قظعالم يجرُي .قصاخل امهتغلب Cisco ياخت .فرتحم مجرتم اممدقي يتل القيفارت عال قمجرت اعم ل احل اوه يل إ أم اد عوجرل اب يصوُتو تامجرت الاذة ققد نع اهتي لوئسم Systems الما يا إ أم الا عنه يل الان الانتيام الال الانتيال الانت الما